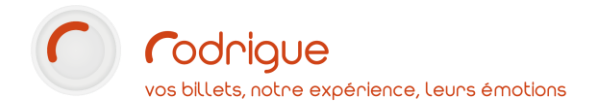

MISE EN PLACE D'UN PROFIL D'ACHETEUR - THEMIS | 1

# MISE EN PLACE D'UN PROFIL D'ACHETEUR POUR LES CE VENTE EN LIGNE THEMIS SUR FACTURATION

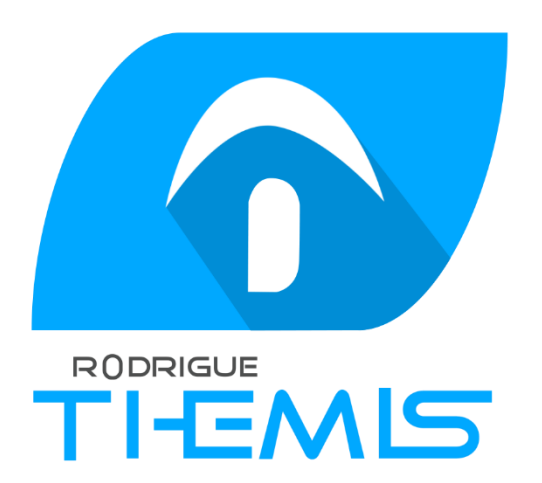

Dernière MAJ - Mars 2020

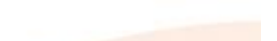

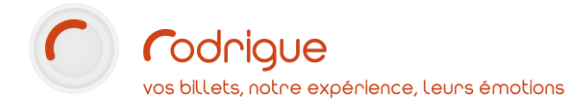

### Table des matières

| Avertissement                                                                          |
|----------------------------------------------------------------------------------------|
| Assistance3                                                                            |
| PRINCIPE DE FONCTIONNEMENT                                                             |
| - Vente grand public sur Thémis4                                                       |
| - Vente via un profil d'acheteur sur Thémis4                                           |
| CREER UNE INFO COMPLEMENTAIRE POUR LES CE DANS VOTRE PARAMETRAGE                       |
| RECUPERER I'ID DE L'INFO COMPLEMENTAIRE « CE » DANS MERLIN6                            |
| CREER UNE FICHE CLIENT POUR VOTRE CONTACT EN CHARGE DES VENTES AU CE9                  |
| SE CONNECTER AU BACK OFFICE DE LA BILLETTERIE EN LIGNE POUR CREER UN PROFIL D'ACHETEUR |
| CREATION D'UN PROFIL D'ACHETEUR                                                        |
| 1 <sup>ère</sup> étape : ajouter une offre particulière15                              |
| 2ème étape : créer une contrainte de vente16                                           |
| 3ème étape : relier la contrainte de vente à l'offre particulière18                    |
| 4ème étape : créer un profil d'acheteur pour chaque CE19                               |
| 5ème étape : relier le profil d'acheteur à l'offre particulière21                      |
| 6ème étape : définir les règles de vente de votre offre22                              |
| Dernière étape : copier le lien URL du profil d'acheteur à envoyer au CE27             |

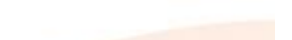

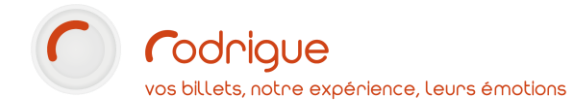

#### **Avertissement**

Ce document est la propriété exclusive de Rodrigue. Toute reproduction intégrale ou partielle, toute utilisation par des tiers, ou toute communication à des tiers est interdite sans accord préalable de Rodrigue.

Si vous constatez une anomalie dans cette documentation, merci de nous le signaler par email à <u>support@rodrigue.fr</u> en décrivant l'erreur ou le problème aussi précisément que possible.

#### Assistance

Pour tout renseignement ou assistance à l'installation et à l'utilisation de nos produits, notre équipe support reste à disposition du lundi au vendredi de 9h à 19h :

- Par mail <u>support@rodrigue.fr</u>
- Par téléphone +33 1 39 32 77 88

Veuillez également consulter notre site web <u>www.rodrigue-solution.com</u>

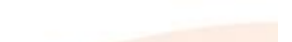

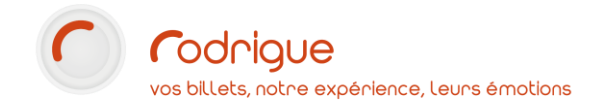

### **PRINCIPE DE FONCTIONNEMENT**

- Vente grand public sur Thémis

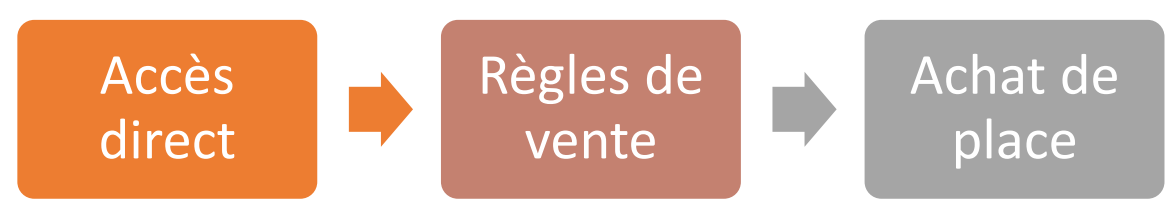

Le client a un accès direct au site de vente en ligne, et achète des places selon les règles de vente « grand public » (règles générales).

- Vente via un profil d'acheteur sur Thémis

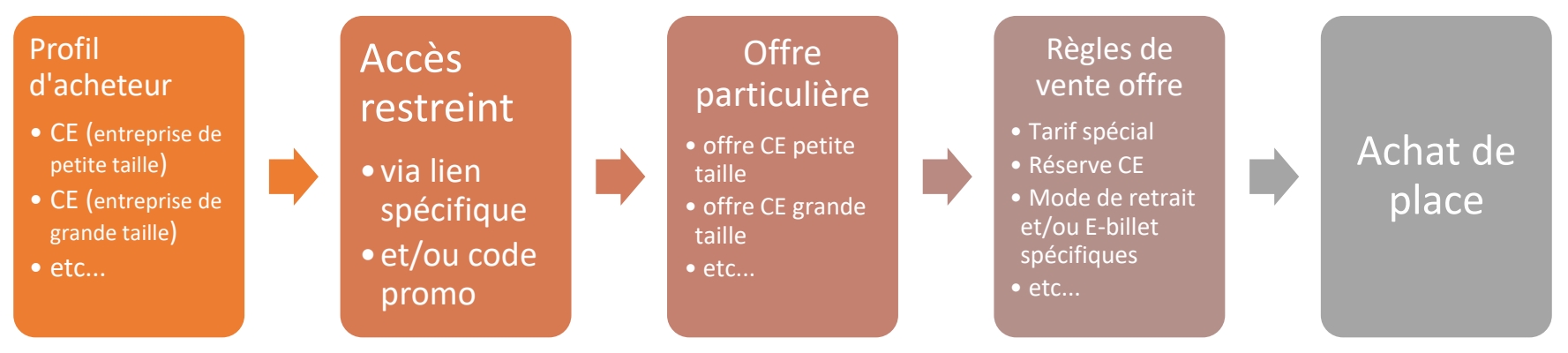

Le CE a un accès restreint au site de vente en ligne, au moyen d'un code promo ou d'un lien spécifique, qui lui donne accès à une offre particulière :

- Sur un ou plusieurs tarifs préférentiels
- Avec une durée de validité à définir (par exemple : prévente, offre limitée dans le temps, etc...)
- Avec les options de votre choix : sur le mode d'obtention, sur le quota et sur la quantité de places, etc...

#### Pour cela :

- Chaque CE doit posséder une fiche client unique dans Rodrigue, qui donnera lieu ensuite dans Thémis à la création d'un profil d'acheteur dédié.
- Le CE doit avoir une info complémentaire dans sa fiche client.

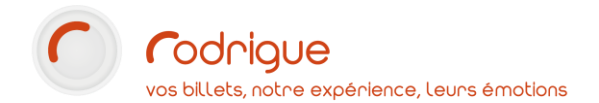

#### **CREER UNE INFO COMPLEMENTAIRE POUR LES CE DANS VOTRE PARAMETRAGE**

- Peut-être cette information complémentaire existe déjà dans votre arborescence d'info. complémentaires, dans ce cas passer à l'étape suivante
- Sinon il faut la créer dans **PARAMETRAGE > LISTES > INFOS COMPLEMENTAIRES**

#### Cliquer successivement sur :

|                                | GE |
|--------------------------------|----|
| Listes                         |    |
| Info.<br>Complémentaires       |    |
| Nouvelle info                  |    |
| Renseigner le nom de l'info :  |    |
| Libellé : CE<br>Type : LIBELLE | •  |

Enregistrer l'info en cliquant sur :

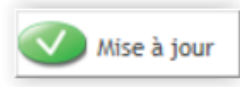

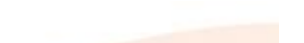

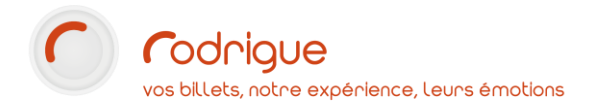

#### **RECUPERER I'ID DE L'INFO COMPLEMENTAIRE « CE » DANS MERLIN**

Votre info complémentaire CE est créée. Il s'agit maintenant de récolter son n° ID en base de données, vous allez en avoir besoin dans le back office Thémis pour créer votre contrainte d'accès aux CE.

Pour retrouver le numéro en question, cliquer successivement sur :

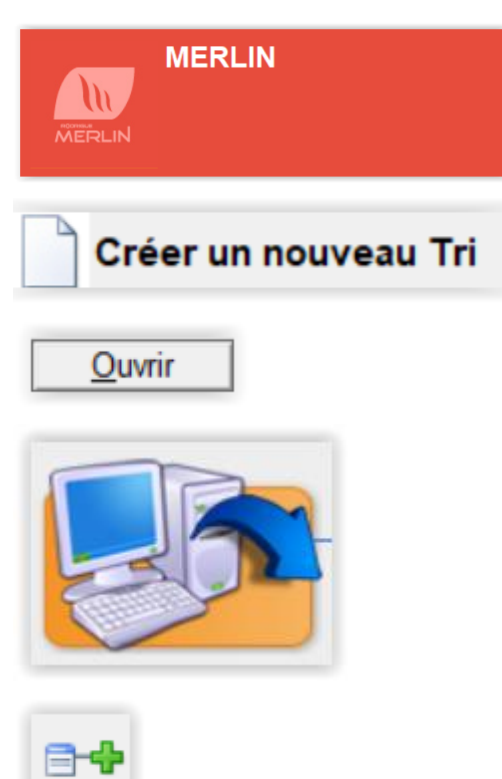

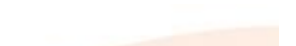

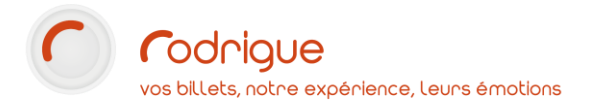

Cliquer sur « infos complémentaires » dans la liste des critères sur la droite de l'écran :

| Liste des Critères de Tri:       |   |  |  |  |
|----------------------------------|---|--|--|--|
| Champs n° 2 : Occupe le poste de | ^ |  |  |  |
| Champs n° 3 : N° adhérent        |   |  |  |  |
| Champs n° 4 : Site web           |   |  |  |  |
| Infos complémentaires            |   |  |  |  |
| 📂 Financier                      |   |  |  |  |
| Type de Tarif                    |   |  |  |  |

Cocher l'info complémentaire CE :

| Infos complémentaires                                                                 |   |  |  |
|---------------------------------------------------------------------------------------|---|--|--|
| LISTE: Un au moins                                                                    | • |  |  |
| Tous Aucun                                                                            |   |  |  |
| BIBLIOTHEQUE     CE     CE     CENTRE SOCIAL     CHORALE     CLUB 3EME AGE     CRECHE | ^ |  |  |

Cliquer en haut dans la barre des tâches sur :

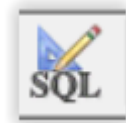

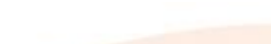

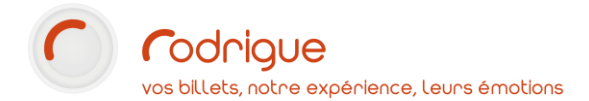

Vous obtenez le numéro ID dont vous aurez besoin dans Thémis (en bleu ci-dessous) (voir page 16), en attendant notez-le précieusement :

Visualisation de la requète SQL:

| identite_infos_comp where identite_infos_comp.info_comp_id IN (119) and identite_infos_comp.supprimer='N')) | we_lurnom      |
|----------------------------------------------------------------------------------------------------|----------------|
|                                                                                                    |                |
|                                                                                                    |                |
|                                                                                                    |                |
|                                                                                                    | <u>F</u> ermer |

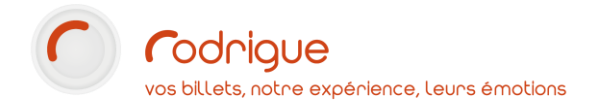

#### CREER UNE FICHE CLIENT POUR VOTRE CONTACT EN CHARGE DES VENTES AU CE

- Soit la fiche du Comité d'Entreprise existe déjà dans votre fichier client, et il faut la vérifier et la compléter/modifier selon les mises à jour à apporter.
- Soit la fiche n'existe pas encore, et il faut donc créer un nouveau compte client pour votre CE :

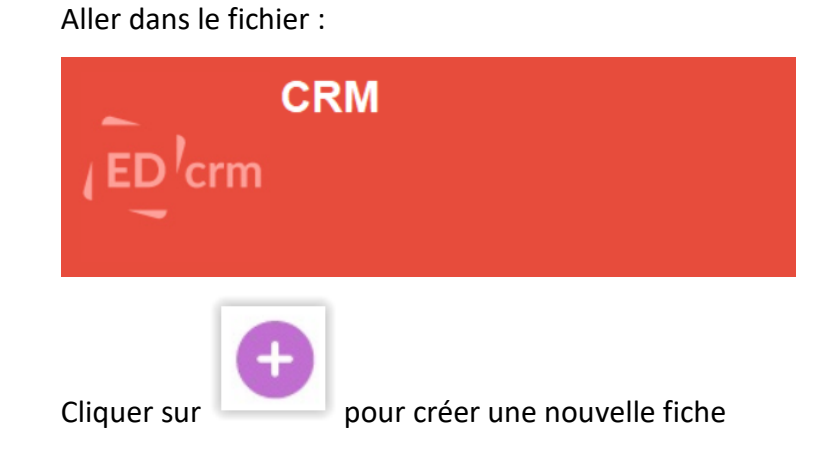

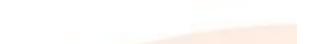

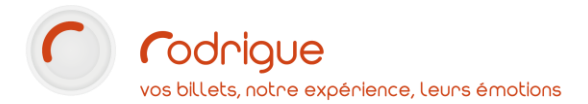

Compléter la fiche comme dans l'exemple ci-dessous, tous les champs doivent être correctement renseignés :

- 1) Sélectionner « Société »
- 2) Indiquer le nom de la société et éventuellement le service concerné dans la ligne juste en dessous (facultatif)
- 3) Indiquer le nom et le prénom de l'interlocuteur (le responsable du CE qui s'occupe de la revente des places)
- 4) Renseigner l'adresse de la société
- 5) Indiquer le ou les numéros de téléphone du contact

• 6) Indiquer l'adresse **e-mail** du contact : elle sert à s'identifier sur la billetterie en ligne pour accéder à l'offre préférentielle CE. *NB : le responsable du CE devra créer son mot de passe en cliquant sur « mot de passe oublié ».* 

|                                    | Terminer en cliquant            | en bas à droit                             | e (pour enregistrer la fiche)        |                                       |                                                                                 |
|------------------------------------|---------------------------------|--------------------------------------------|--------------------------------------|---------------------------------------|---------------------------------------------------------------------------------|
| Type de conta                      | act : (1) Société               | Créé le 18/01/2016 par rod - Mise à jour l | e 18/01/2016 par rod                 |                                       |                                                                                 |
| Société :<br>Service :             |                                 |                                            |                                      |                                       | Ref Compta         Credits :         0.00 €           Acomptes :         0.00 € |
| Interlocuteur :<br>TVA intracommun | (3) Monsieur  BROCHARD BROCHARD |                                            |                                      |                                       |                                                                                 |
| Titre :                            |                                 | Facturable                                 |                                      | X:                                    |                                                                                 |
|                                    |                                 | NPAI<br>Opt_IN                             |                                      |                                       |                                                                                 |
| I Adr                              | resse 😫 Détail 🔻 🛄 Fidélité 🔻 🔛 | RIB 🔍 Abonnement 🕶 🔍                       | Historique 🔻 进 🛛 Compta 🔍 Contrôle d | l'accès 🔻 🔍 🛛 Fusion                  |                                                                                 |
| Adr                                | Advance Postale                 |                                            |                                      | Invalider le caractère obligatoire de | la saisie                                                                       |
| (4)                                | 12 BLD REAUMUR                  |                                            |                                      | III Portable -                        |                                                                                 |
|                                    | BP 27                           |                                            |                                      | (5) Domicile                          |                                                                                 |
|                                    |                                 |                                            |                                      | Bureau -                              | 02 51 36 51 42                                                                  |
|                                    |                                 |                                            |                                      | <b></b>                               |                                                                                 |
| Code Postal :                      | 85001 Ville : LA ROCHE SUR YON  |                                            |                                      |                                       | cie-cavac@cavac.fr                                                              |
| Région :                           |                                 |                                            |                                      |                                       | olo caracigoaracin                                                              |
| Pays:                              | FRANCE                          |                                            |                                      |                                       |                                                                                 |

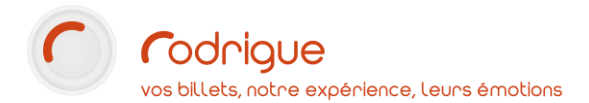

Une fois que votre fiche client CE existe, il va falloir lui ajouter une information complémentaire CE.

| Appellation :      | ~                              | Adresse :          |                   | Tél. principal:        |       |    |                                          |              |
|--------------------|--------------------------------|--------------------|-------------------|------------------------|-------|----|------------------------------------------|--------------|
| Nom/Sté :          | CE AIR FRANCE                  |                    |                   | Tél. secondaire:       |       | CE | COMMENTAIRE/MEMO :                       | $\checkmark$ |
| Prénom/Sce :       | GESTION DES SORTIES ET LOISIRS |                    | ~                 | Ligne professionnelle: |       |    | PAR CAMILLE<br>MISE EN PLACE D'UN PROFIL |              |
| Interlocuteur :    | DUPONT PIERRE                  | ]                  | FRANCE            | Portable pro:          |       |    | D'ACHETEUR DEDIE DES OCTOBRE             |              |
| Date de Naissance  | 11                             | e-mail principal:  |                   | Acomptes :             | 0,00€ |    |                                          |              |
| Tarif par défaut : | AUCUN                          | e-mail secondaire: |                   | Crédits :              | 0,00€ |    |                                          |              |
|                    |                                |                    | >>> RELATIONS >>> |                        |       | _  |                                          | 360          |
|                    |                                |                    |                   |                        |       |    | ~                                        |              |
|                    |                                |                    |                   |                        |       |    |                                          |              |

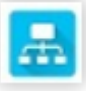

Cliquez sur

et double cliquer sur l'info complémentaire CE pour l'ajouter à la fiche.

| -  |              |
|----|--------------|
|    | into, comp.: |
|    |              |
| CE |              |
|    |              |
|    |              |
|    |              |
|    |              |
| 1  |              |
|    |              |
|    |              |
|    |              |
|    |              |
|    |              |
|    |              |
|    |              |
|    |              |
|    |              |
|    |              |
|    |              |
|    |              |
|    |              |
| 1  |              |
|    |              |
|    |              |
|    |              |
|    |              |

#### → Relevez également le numéro de la fiche et notez-le précieusement, vous allez en avoir besoin dans Thémis (*voir page 20*).

| Par Nom, Prénom                              | Numéro Rodr Interlocuteur   |
|----------------------------------------------|-----------------------------|
| CE A R N O VIENNE                            | 6019 BARBOT Brigitte        |
| CE AIR FRANCE GESTION DES SORTIES ET LOISIRS | 9179 DUPONT PIERRE          |
| CE AIRBUS                                    | 9189 CARPENTIER JEAN-PIERRE |
| CE THALES                                    | 529 DUPONT BRUNO            |

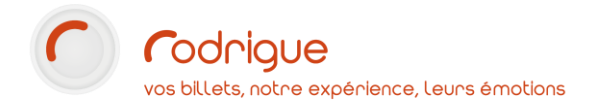

#### SE CONNECTER AU BACK OFFICE DE LA BILLETTERIE EN LIGNE POUR CREER UN PROFIL D'ACHETEUR

Connectez-vous au back office Thémis <u>https://admin.themisweb.fr/v2/</u> avec votre identifiant et votre mot de passe : généralement les codes d'accès sont communs à la structure, néanmoins le support peut vous créer un nouveau compte sur demande au 01 39 32 77 88) (Nous vous recommandons d'utiliser une version récente du navigateur Google Chrome)

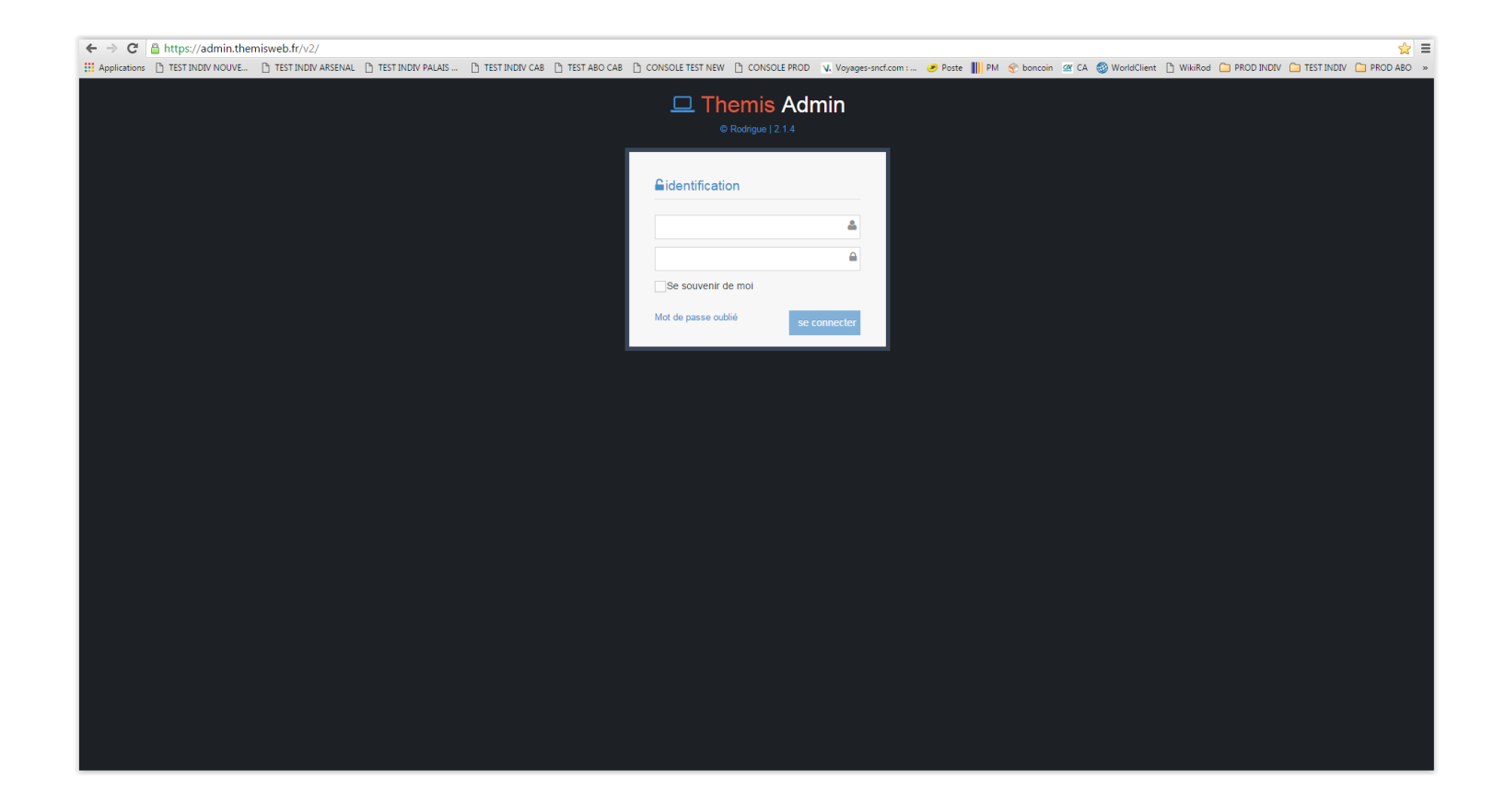

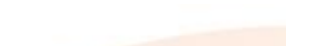

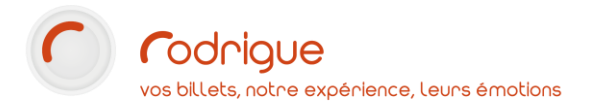

Sur l'interface Thémis, cliquer dans le menu gauche sur « Vente individuelle »

|   | 💋 Thémis A         | dmin - 2    | 2.5.0 |
|---|--------------------|-------------|-------|
|   | 📌 super_admin      | ~           |       |
|   | 📌 Gestion          | ~           |       |
| - | Vente individuelle | ~           |       |
|   | Foire/Salon/Parc   | ~           |       |
|   | Abonnement         | ~           |       |
|   | 📎 Ré-Abo           | ~           |       |
|   | Paiement           | ~           |       |
|   | III Statistiques   | ~           |       |
| C | Règles             | s de Ventes | ~     |

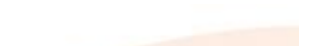

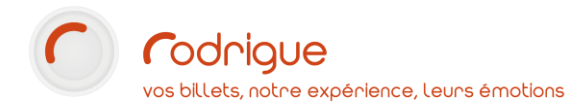

#### Cliquer sur « particulière »

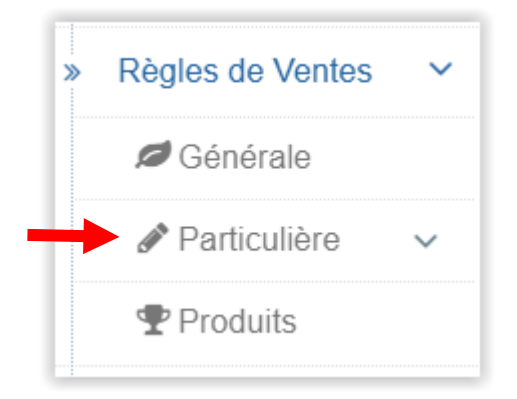

#### 🖋 Particulière 👘 🕚

+ Offres particulières

Contraintes de Vente

Profils d'acheteurs

Règles de Vente Offres Des règles de vente particulières, qu'est-ce que c'est ?

→ C'est d'abord une offre particulière à laquelle on donne un nom et des dates de validité ; Et à laquelle on peut lier une contrainte de vente : comme par exemple une contrainte sur info complémentaire (seuls les fiches ayant telle info. comp. auront accès à l'offre) qui oblige l'internaute à s'identifier en premier, avant de pouvoir accéder à son offre préférentielle.

MISE EN PLACE D'UN PROFIL D'ACHETEUR - THEMIS | 14

- → C'est ensuite un profil : partie qui permet de définir un code promo à saisir au moment de l'achat, ou un lien URL spécifique à diffuser qui déclenche une offre, avec en option la possibilité de proposer des achats sur facture.
- → Ce sont enfin des « règles de vente offres » pour mettre en ligne un ou plusieurs tarifs préférentiels, en complément des tarifs en vigueur accessibles à tout le monde.

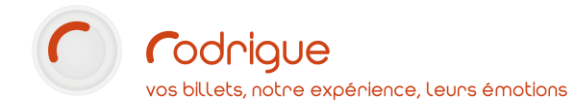

### **CREATION D'UN PROFIL D'ACHETEUR**

### 1<sup>ère</sup> étape : ajouter une offre particulière

• Cliquer sur offres particulières dans le menu gauche

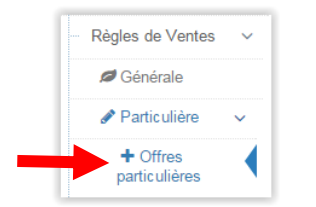

• Cliquer sur *ajouter une offre* 

Sur le même modèle que ci-dessous, nommez votre offre et indiquez un intervalle de dates suffisamment large pour permettre à l'offre de fonctionner d'une année sur l'autre – c'est surtout au niveau de la mise en vente des tarifs que vous définirez les dates de validité de votre offre

• Cliquer sur *enregistrer* 

| Ajouter une offre |                  |  |  |
|-------------------|------------------|--|--|
| Ajouter une offre |                  |  |  |
| Nom de l'offre    | CE               |  |  |
| Date debut        | 20/03/2020 00:00 |  |  |
| Date fin          | 31/03/2050 00:00 |  |  |
|                   | enregistrer      |  |  |

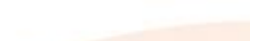

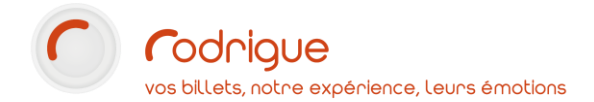

# 2ème étape : créer une contrainte de vente

Cliquer sur Contraintes de vente dans le menu gauche

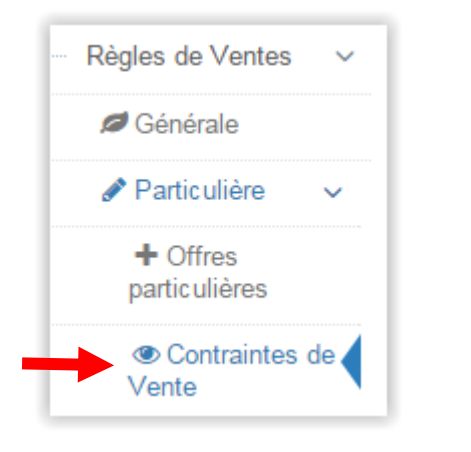

Création d'une nouvelle contrainte

Et cliquer sur

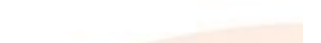

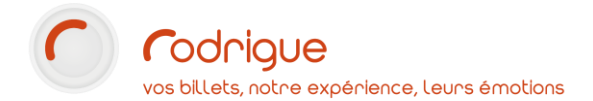

#### Sur le même modèle que ci-dessous :

| Création d'une nouvelle contrainte |                                                                                                    |   |  |  |  |
|------------------------------------|----------------------------------------------------------------------------------------------------|---|--|--|--|
| Nom de la contrainte               | CE                                                                                                    | • |  |  |  |
| Date debut                         | 20/03/2020 00:00                                                                                                    | • |  |  |  |
| Date fin                           | 31/03/2025 11:15                                                                                                    | • |  |  |  |
| Le SQL est obligatoire)            | select identite_id from info_comp ic, identite_infos_comp iic where<br>ic.info_comp_id=iic.info_comp_id and iic.supprimer='N' and<br>iic.info_comp_id = 82 and iic.identite_id=@identite_id | • |  |  |  |

- Nommer votre contrainte
- Remettre le même intervalle de dates qu'à l'étape précédente
- Dans le champ qui s'intitule « Le SQL est obligatoire », faites un copier-coller de la ligne suivante et placez-la dans le grand rectangle blanc :

select identite\_id from info\_comp ic, identite\_infos\_comp iic where ic.info\_comp\_id=iic.info\_comp\_id and iic.supprimer='N' and iic.info\_comp\_id = 82 and iic.identite\_id=@identite\_id

- C'est ici que vous allez remplacer le numéro actuellement présent dans cette phrase (82) par celui que vous avez récupéré à l'étape page 7.
  - En cas de doute, appelez-nous au support pour faire vérifier votre paramétrage, avant de continuer !

enregistrer

• Quand tout est renseigné, cliquez sur

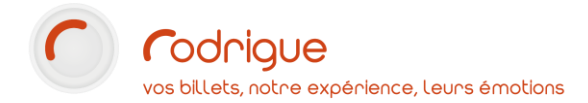

### 3ème étape : relier la contrainte de vente à l'offre particulière

#### Revenir sur l'offre CE :

• Cliquer sur le stylo vert dans les boutons d'action sur la droite :

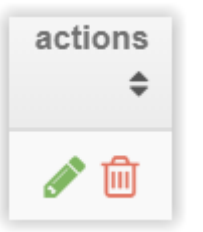

enregistrer

• Cocher la case qui correspond à la contrainte CE :

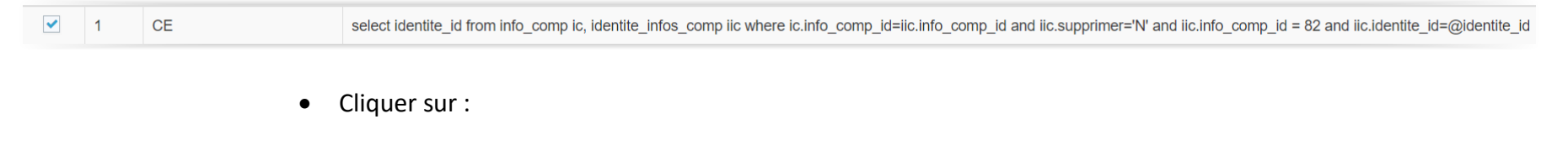

Cette offre particulière CE (reliée à une contrainte de vente CE) sera commune à plusieurs CE.

Chaque CE va bénéficier du même avantage tarifaire.

Dans l'étape suivante, nous allons créer un profil d'acheteur pour chaque CE.

Il est nécessaire de créer autant de profils d'acheteur que vous souhaitez ouvrir d'accès à vos contacts CE.

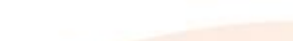

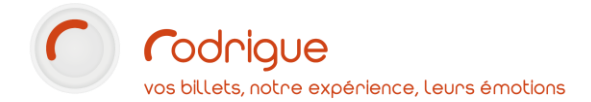

MISE EN PLACE D'UN PROFIL D'ACHETEUR - THEMIS | 19

### 4ème étape : créer un profil d'acheteur pour chaque CE

Cliquer sur profils d'acheteurs dans le menu gauche

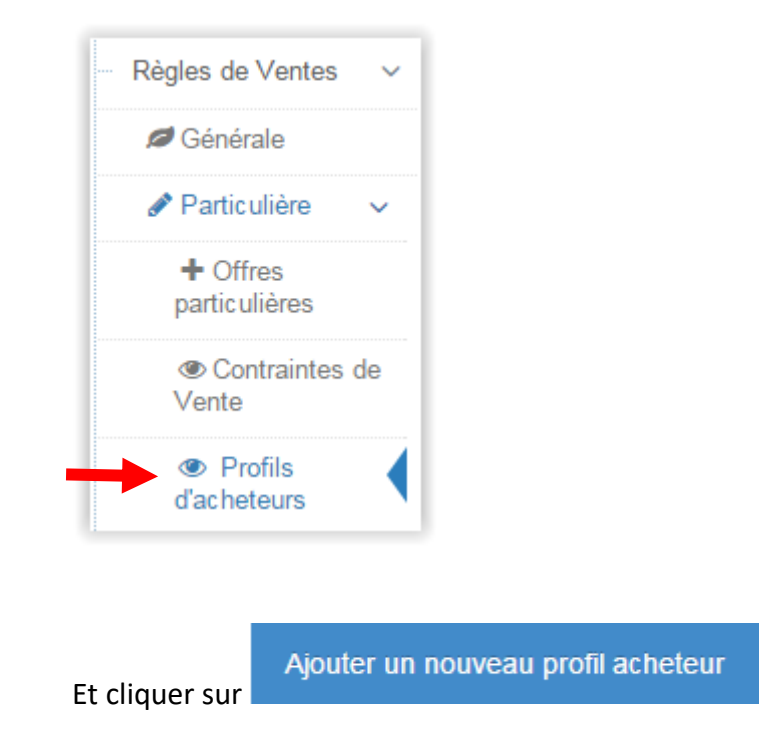

Nous vous recommandons de créer un opérateur de caisse dédié aux ventes internet pour les CE ainsi qu'un mode de paiement spécifique.

- → Pour créer un opérateur de caisse dédié aux CE, aller dans **PARAMETRAGE > PARAMETRES > OPERATEURS**
- → Pour créer un mode de paiement dédié aux encaissements CE en mode facture, aller dans PARAMETRAGE > ELEMENTS FINANCIERS

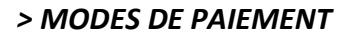

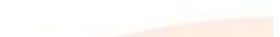

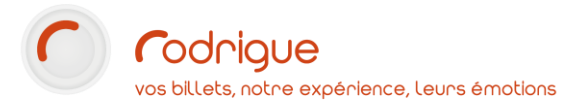

Sur le même modèle que ci-dessous, renseignez tous les champs :

- (1) Indiquer le **nom du profil** (c'est le nom du CE, par exemple : CE IPSOS)
  - $\rightarrow$  Mettre des \_ (tiret du 8) entre chaque espace : CE\_IPSOS
- (2) Dans le champ mot de passe, inscrire la mention NOPASSW
- (3) Dans le champ code promo, indiquer la même chose que dans le champ nom du profil
- (4) Sélectionner l'opérateur de caisse dédié aux CE dans l'onglet déroulant
- (5) Sélectionner le mode de paiement FACTURE dédié aux CE dans l'onglet déroulant
- (6) Indiquer le numéro de la fiche client qui correspond au compte client à facturer (c'est le numéro de la fiche de votre contact CE dans Rodrigue voir page 10)
- (7) Dans le champ *consommateur obligatoire*, sélectionner « *oui* » dans le menu déroulant, afin de nommer les billets
- (8) Cliquer sur enregistrer

| Ajouter un nouveau profil acheteur |                               |   |
|------------------------------------|-------------------------------|---|
| (1)Nom du profil acheteur          | CE_IPSOS                      | 4 |
| (2) mot de passe                   | NOPASSW                       | * |
| (3) Code promo                     | CE_IPSOS                      | ~ |
| (4) Opérateur paiement             | 330040 - CE INTERNET - CE NET | • |
| (5) Mode de paiement               | 330020 - CE INTERNET          | Ŧ |
| (6) Compte client (pour facture)   | 156                           | • |
| (7) Consommateur obligatoire       | Oui                           | Ŧ |
| Mode revendeur                     | 0                             |   |
| (8)                                | Enregistrer                   |   |

Renouvelez l'opération autant de fois que vous avez d'accès à ouvrir pour chaque comité d'entreprise. Chaque CE doit avoir son profil.

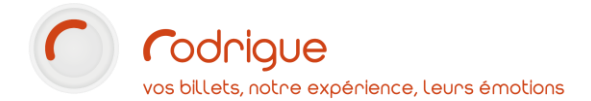

### 5ème étape : relier le profil d'acheteur à l'offre particulière

Une fois que le profil d'acheteur est enregistré, il apparaît dans le tableau :

| Aff     | Afficher 10 v éléments Re |          |                       |              |                                       |                       |                                   |                      |                                                              | Re                 |              |   |
|---------|---------------------------|----------|-----------------------|--------------|---------------------------------------|-----------------------|-----------------------------------|----------------------|--------------------------------------------------------------|--------------------|--------------|---|
| ID<br>• | Nom du profil acheteur 🗢  | Prénom 🗘 | mot de<br>passe    \$ | libelle 🗘    | Compte<br>client<br>(pour<br>facture) | Opérateur<br>paiement | Consommateur<br>obligatoire    \$ | Mode de<br>paiement≎ | login<br>≑                                                   | Nom de l'offre 🔷 🗢 | actions<br>¢ | * |
| 11      | CE_CIE_CAVAC              |          | Cavac!85              | CE_CIE_CAVAC | 115                                   | INTERNET              | 1                                 | A<br>FACTURER        | Login<br>Auto<br>Copier<br>l'url dans<br>le presse<br>papier | AUCUNE OFFRE       | <b>#</b> 🗊   |   |

La mention rouge « *aucune offre* » indique que le profil n'est pas encore relié à l'offre qui le concerne.

Il faut donc ajouter l'offre correspondante en cliquant sur le petit crayon :

AUCUNE OFFRE

Cocher l'offre qui correspond au profil et cliquer sur « enregistrer » :

| Afficher 5     | ▼ éléments              |                | Rechercher :     | 24 |  |  |  |
|----------------|-------------------------|----------------|------------------|----|--|--|--|
|                | ID ¢                    | Nom de l'offre |                  | \$ |  |  |  |
| ~              | 24                      | CE             |                  |    |  |  |  |
| Eléments 1 à 1 | sur 1 (filtré de 14 élé |                | <pre>《 1 》</pre> |    |  |  |  |
| enregistrer    |                         |                |                  |    |  |  |  |

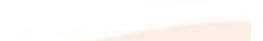

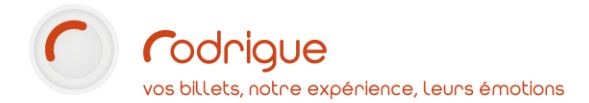

MISE EN PLACE D'UN PROFIL D'ACHETEUR - THEMIS | 22

# 6ème étape : définir les règles de vente de votre offre

Cliquer sur *règles de vente offres* dans le menu gauche

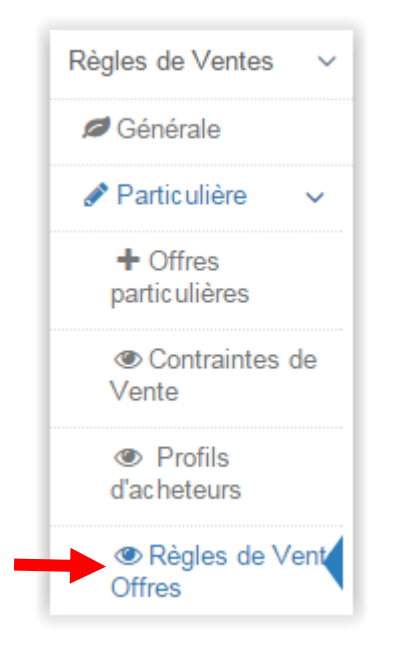

Sélectionner l'offre concernée dans le menu déroulant Liste des offres et cliquer sur valider

| Liste des offres | 24 - CE | • | Valider |
|------------------|---------|---|---------|
|                  |         |   |         |

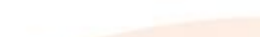

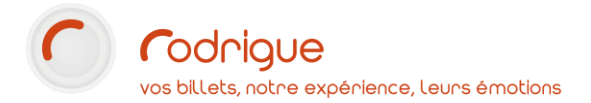

#### La liste des manifestations apparaît

| Liste des offres 24 - CE  | Valider                 |                    |                             |                        |
|---------------------------|-------------------------|--------------------|-----------------------------|------------------------|
| Afficher Tout • éléments  |                         |                    | Rec                         | hercher :              |
| manifestation nom         | manifestation groupe \$ | manifestation id 🔶 | lieu 🔺                      | statut 🗘               |
| CIRQUE TROTTOLA "CAMPANA" | NUITS DE FOURVIERE 2020 | 831                | DOMAINE DE LACROIX-LAVAL    | Aucune séance en vente |
| CIRCUS RONALDO "SWING"    | NUITS DE FOURVIERE 2020 | 832                | DOMAINE LACROIX-LAVAL CHAP2 | Aucune séance en vente |
| BARO D'EVEL : "LA"        | NUITS DE FOURVIERE 2020 | 825                | ENSATT                      | Aucune séance en vente |
| GEORGES LAVAUDANT         | NUITS DE FOURVIERE 2020 | 817                | ENSATT                      | Aucune séance en vente |
| LES FEMMES DE BARBE-BLEUE | NUITS DE FOURVIERE 2020 | 843                | ENSATT                      | Aucune séance en vente |
| CARGO MALI-LYON           | NUITS DE FOURVIERE 2020 | 868                | MUSEE DES CONFLUENCES       | Aucune séance en vente |
| POLYPHONIE-POLYFOLIE,     | NUITS DE FOURVIERE 2020 | 828                | MUSEE DES CONFLUENCES       | Aucune séance en vente |
| LA RUSSIE L'ETE           | NUITS DE FOURVIERE 2020 | 826                | RADIANT-BELLEVUE            | Aucune séance en vente |

Pour ajouter une règle de vente, cliquer sur la manifestation concernée

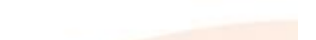

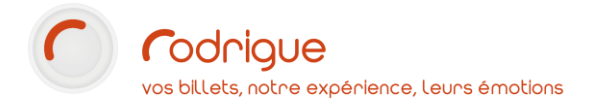

Lorsque vous avez cliqué sur une manifestation, la liste des séances apparaît :

| liste des manifestations864 - IZIA - SUZANE 24 - CE |                             |             |                               |                                                |              |            |  |  |  |  |
|-----------------------------------------------------|-----------------------------|-------------|-------------------------------|------------------------------------------------|--------------|------------|--|--|--|--|
| Affic                                               | cher 5 v éléments           |             |                               |                                                | Rechercher : |            |  |  |  |  |
|                                                     | séance 🗢                    | seance id 💠 | lieu 🗘                        | statut                                         | \$           | actions \$ |  |  |  |  |
|                                                     | mardi 28 juillet 2020 21:00 | 1889        | THEATRES ROMAINS DE FOURVIERE | Aucune séance en vente tous les tarifs sont ok |              | + 🖻 🖓      |  |  |  |  |

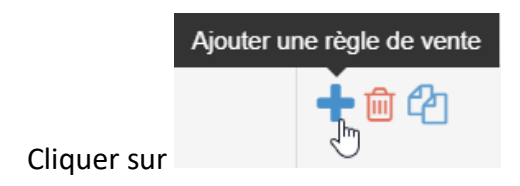

Cochez le libellé tarifaire auquel votre CE doit accéder et cliquez sur « *suivant* » en haut de l'écran à droite :

| Choix des tarifs     |                        |   |
|----------------------|------------------------|---|
|                      | PLACEMENT LIBRE DEBOUT |   |
| PLEIN TARIF Internet |                        |   |
| CE Internet Réduit   |                        | ~ |

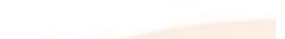

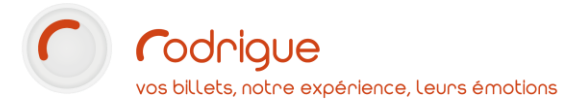

Cochez la réserve contenant les places dédiées au CE s'il y a une réserve particulière, sinon cochez « aucune réserve » et

#### cliquez sur « suivant »

| Création d'une règle de vente pour CIRQUE D'HIVER BOUGLIONE AU HAVRE 11 - CE_CIE_CAVAC le |                         |                     |           |                       |  |  |  |  |  |
|-------------------------------------------------------------------------------------------|-------------------------|---------------------|-----------|-----------------------|--|--|--|--|--|
| Choix des tarifs                                                                          | 2<br>Choix des réserves | 3<br>Mode obtention | 4<br>Date | 5<br>Résumé           |  |  |  |  |  |
|                                                                                           |                         |                     |           | ← Précédent Suivant → |  |  |  |  |  |
| Choix des réserves                                                                        |                         |                     |           |                       |  |  |  |  |  |
| Afficher 10 • éléments                                                                    |                         |                     |           | Rechercher :          |  |  |  |  |  |
|                                                                                           | ▲ ID                    | ♦ Nom               |           | \$                    |  |  |  |  |  |
|                                                                                           | 0                       | Aucune réserve      |           |                       |  |  |  |  |  |
|                                                                                           | 5300017                 | BILLETREDUC         |           |                       |  |  |  |  |  |
|                                                                                           | 5300015                 | FNAC                |           |                       |  |  |  |  |  |
|                                                                                           | 5300018                 | GROUPON             |           |                       |  |  |  |  |  |
|                                                                                           | 5300016                 | TICKETMASTER.       |           |                       |  |  |  |  |  |

Sélectionnez le mode d'obtention de votre choix, dans notre exemple ci-dessous « IMPRESSION DES BILLETS A DOMICILE »

| Mode obtention |                   |   |                             |  |  |
|----------------|-------------------|---|-----------------------------|--|--|
| Afficher Tout  |                   |   |                             |  |  |
| □<br>▲         | Nom des maquettes |   |                             |  |  |
|                | WEBCETICKET       | Y | IMPRESSION A DOMICILE       |  |  |
|                | Aucune maquette   | ¥ | ENVOI PDF                   |  |  |
|                | Aucune maquette   | v | ENVOI SOUMIS A JUSTIFICATIF |  |  |

et sélectionnez la maquette de billet format A4 correspondante en face, puis cliquez sur « suivant »

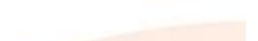

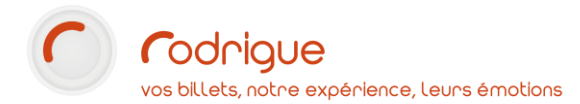

- Indiquer une période de validité d'achat (début / fin)
- Indiquer un nombre de places mini / maxi par commande
- Si manifestation numérotée, cocher les options « automatique » et/ou « sur plan », avec l'option « voir les places »
- Si manifestation en placement libre, cocher les options « automatique », avec l'option « placement libre »
- Cliquer sur « *suivant* » pour que la règle s'enregistre

| Choix des tarifs  | Choix des réserves            | Mode obtention          | 4<br>Date       | 5<br>Résumé            |
|-------------------|-------------------------------|-------------------------|-----------------|------------------------|
|                   |                               | ← Précédent Suivant →   |                 |                        |
| Activer le résumé |                               |                         |                 | activer/désactiver 🔵 🗙 |
| Choix des dates   |                               |                         |                 |                        |
|                   | Début                         | Nombre de places        |                 | -                      |
|                   | Date de début                 | Nombre de plac          | ces minimum 0   |                        |
|                   | à partir de (avant) 600 jours | • Nombre de plac        | es maximum 1000 |                        |
|                   | Fin                           | Options                 |                 |                        |
|                   | Date de fin                   | Mode de prise de places | Automatique     |                        |
|                   | jusqu'à (avant) 2 heure       | 35 ▼                    | ✓ Sur plan      |                        |
|                   |                               | Type de prise de places | Voir les places |                        |
|                   |                               |                         | Même place      |                        |

|               |                                                   | ආ |                                                   |
|---------------|---------------------------------------------------|---|---------------------------------------------------|
| $\rightarrow$ | Une fois la règle de vente enregistrée, le bouton |   | permet de dupliquer cette même règle sur d'autres |

manifestations qui utilisent la même configuration de salle. Sinon, il faudra reproduire les règles de vente pour chaque manifestation.

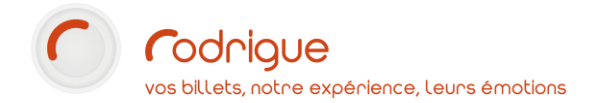

MISE EN PLACE D'UN PROFIL D'ACHETEUR - THEMIS | 27

# Dernière étape : copier le lien URL du profil d'acheteur à envoyer au CE

Pour obtenir le lien du profil d'acheteur, cliquez sur « Profils d'acheteurs »

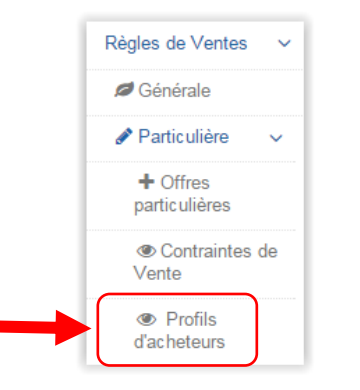

Dans le tableau des profils d'acheteurs, cliquez sur « Copier l'URL dans le presse papier »

| 11 | CE_CIE_CAVAC | Cavac!85 | CE_CIE_CAVAC | 115 | INTERNET | 1 | A<br>FACTURER | Login Auto<br>Copier l'url dans le presse<br>papier | CE_CIE_CAVAC | e 🖉 🖉 |
|----|--------------|----------|--------------|-----|----------|---|---------------|-----------------------------------------------------|--------------|-------|
|    |              |          |              |     |          |   |               |                                                     |              |       |

Coller le lien dans le mail que vous envoyez au CE.

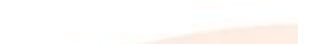